## Vollansicht des Sliders immer erhalten

#### OpenCms

| lement-Emstendingen                                                                                          |                                                                           |   |   |
|----------------------------------------------------------------------------------------------------|---------------------------------------------------------------------------|---|---|
| <ul> <li>Kopfbereich-Konfigu</li> <li>/system/modules/alkacon.m</li> <li>Optionen für die Vorlage</li> </ul> | ration'<br>ercury.bistuemer.variants/standard/functions/header-config.xml |   | = |
| Dieses Element kopieren                                                                                      |                                                                           |   |   |
| Einstellungen                                                                                                |                                                                           |   |   |
| CSS Anpassung                                                                                                | (keine Auswahl)                                                           |   | 0 |
| Logo Ausrichtung                                                                                             | Links                                                                     |   | 0 |
| .ogo Breite                                                                                                  | 12 Spalten (Gesamte Breite) / 1140 Pixel                                  | • | 0 |
| .ogo Abstände                                                                                                | Keine Ränder oben / unten                                                 |   | 0 |
| Service-Links                                                                                                | Vorgabe (Anzeigen)                                                        |   | 6 |
| Service-Links Ausrichtung                                                                                    | Rechts                                                                    |   | 0 |
| Service-Links Position                                                                                       | Vorgabe (Neben dem Logo)                                                  | • | 6 |
| eitentitel                                                                                                   | Ausblenden                                                                |   | 6 |
| Seitentitel Ausrichtung                                                                                      | Vorgabe (Passend zum Logo)                                                | • | 0 |
| Seitentitel Position                                                                                         | Vorgabe (Mitte)                                                           | • | 0 |
| Navigation Ausrichtung                                                                                       | Links                                                                     | • | 6 |
| Navigation Position                                                                                          | Unterhalb des Logos                                                       |   | 0 |
| Navigation Hochziehen                                                                                        | Vorgabe (Navigation nicht hochziehen)                                     | • | 0 |
| Navigation Darstellung                                                                                       | Vorgabe (Große Abstände, kleine Schrift)                                  | • | 6 |
| Navigation fixieren                                                                                          | Nie                                                                       | • | 6 |
| Navigation fixierte Anzeige                                                                                  | Vorgabe (Kleineres Logo, Titel und zus. Container ausblenden)             | • | 6 |
| Extra-Container                                                                                              | Über die gesamte Breite des Browsers                                      | • | 6 |
| xtra-Container Position                                                                                      | Unterhalb der Navigation                                                  | • | 6 |
| Brotkrumen-Navigation                                                                                        | Ausblenden                                                                | • | 6 |
| Brotkrumen Ausrichtung                                                                                       | Vorgabe (Links)                                                           | • | 6 |
|                                                                                                    |                                                                           |   |   |

#### Autor

Stabsstelle Öffentlichkeitsarbeit - Internet Oliver Kruk / Jürgen Eckert Domplatz 2 96049 Bamberg

Tel. 09 51 5 02 15 36 Fax 09 51 5 02 15 39 E-Mail eckert@erzbistum-bamberg.de

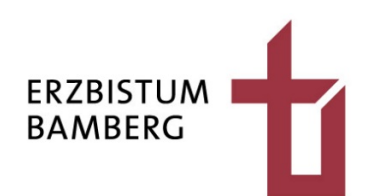

## Inhalt

| 1 | Grundlegendes                | 3 |
|---|------------------------------|---|
| 2 | Öffnen des Seiteneditors     | 5 |
| 3 | Bearbeitung des Kopfbereichs | 6 |
| 4 | Ändern der Einstellungen     | 7 |
| 5 | Ansicht                      | 8 |

### **1** Grundlegendes

Eine normale Seite im OpenCMS besteht immer aus dem Kopfbereich, in dem Logo, Navigationsleiste und Slider angezeigt werden, sowie aus dem eigentlichen Inhaltsbereich (Text, Bilder, Nachrichten u.a.) und dem Fußbereich, der häufig unter anderem den Kontakt enthält.

Standartmäßig ist OpenCMS so eingestellt, dass beim Scrollen nach unten auf einer Seite das Logo und die Navigation in einem schmalen Streifen sichtbar bleiben, um das Wechseln zu einer anderen Seite des Webs zu erleichtern.

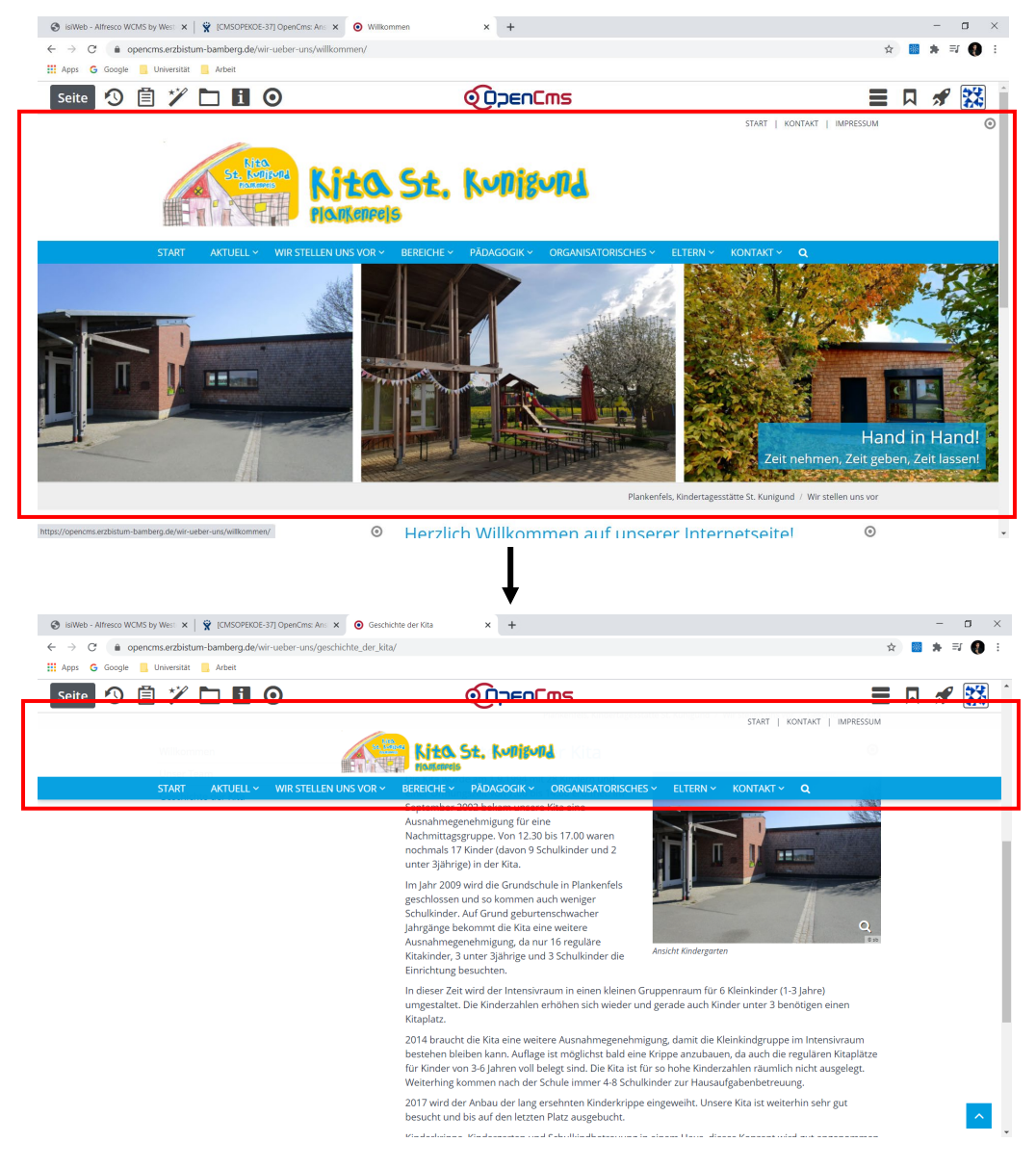

Diese Einstellung ist veränderbar. Dieses Skript erklärt, wie Sie dafür sorgen können, dass das Sliderbild immer voll erhalten bleibt. Umgesetzt finden Sie die Anwendung auf der Homepage des Kindergartens St. Christophorus Fürth.

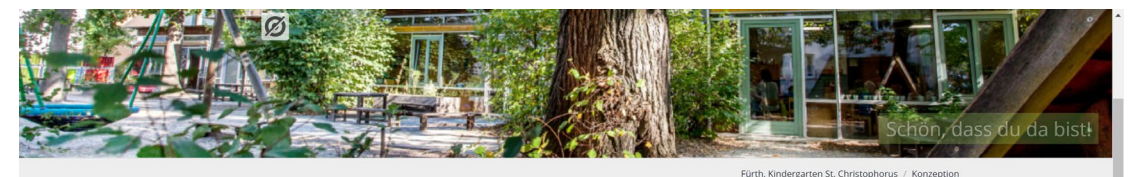

Pädagogik

Qualitätssicherung Kooperation Schutzkonzept

Der Katholische Kindergarten St. Christophorus ist eine Tagesstätte in Trägerschaft der Gesamtkirchengemeinde Kath. Dekanat Fürth, die bis zu 100 Kinder im Alter von 2 k bis zur Einschulung aufnimmt. Verschiedene Berufsgruppen arbeiten hier zum Wohle Ihrer Kinder zusammen. "Spielen ist die höchste Form der Kindesentwicklung" – dieses Zitat von Friedrich Fröbel ist eines unserer Leitmotive unserer Einrichtung.

Wir begegnen jedem Menschen mit bedingungsloser Akzeptanz und Respektierung. So stärken wir das positives Selbstkonzept. Da wir mit den Stärken der Menschen arbeiten steht bei uns die Schatzsuche statt Fehlerfahndung im Vordergrund. "Du bist richtig und wichtig so wie du bist."

Leitsätze

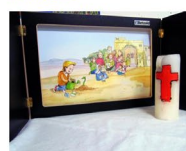

Wir leben unseren christlichen Glauben und unsere christlichen Werte. Wir achten und wertschätzen andere Kulturen und Religionen:

 Jedes Kind ist ein Geschenk Gottes, es ist wichtig und Jedes Kind ist ein Gescherik Gottes, es ist wirchig und einzigartig:
 Jedes Kind ist auf liebevolles und wertschätzendes Mitteinander angewiesen.
 Jedes Kind ist wissbegleing, kreativ und kompetent.
 ledes Kind ist Akteur seiner Bildung und Entwicklung.

## 2 Öffnen des Seiteneditors

Loggen Sie sich in OpenCMS ein. Stellen Sie anschließend sicher, dass Sie sich im Seiteneditor, gewissermaßen also im "Vorschau-Modus" befinden. Sie öffnen ihn, indem Sie auf das Raketen-Symbol oben rechts auf dem Bildschirm klicken und im Flyout den Eintrag "Seiteneditor" auswählen.

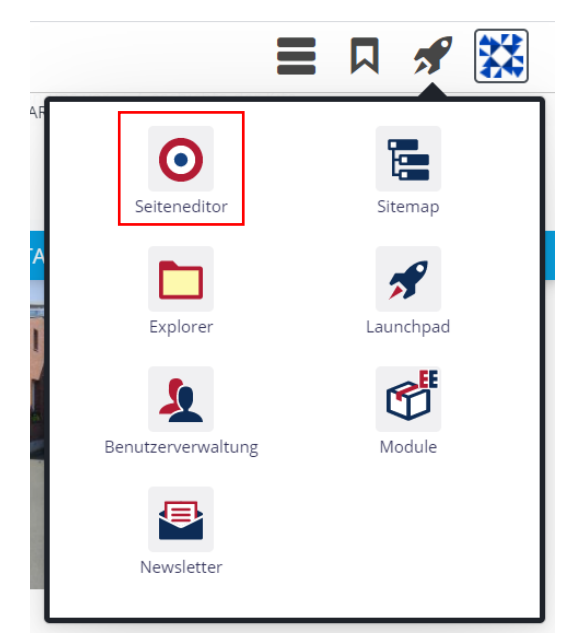

Sie sollten die Startseite Ihrer Site vor sich sehen.

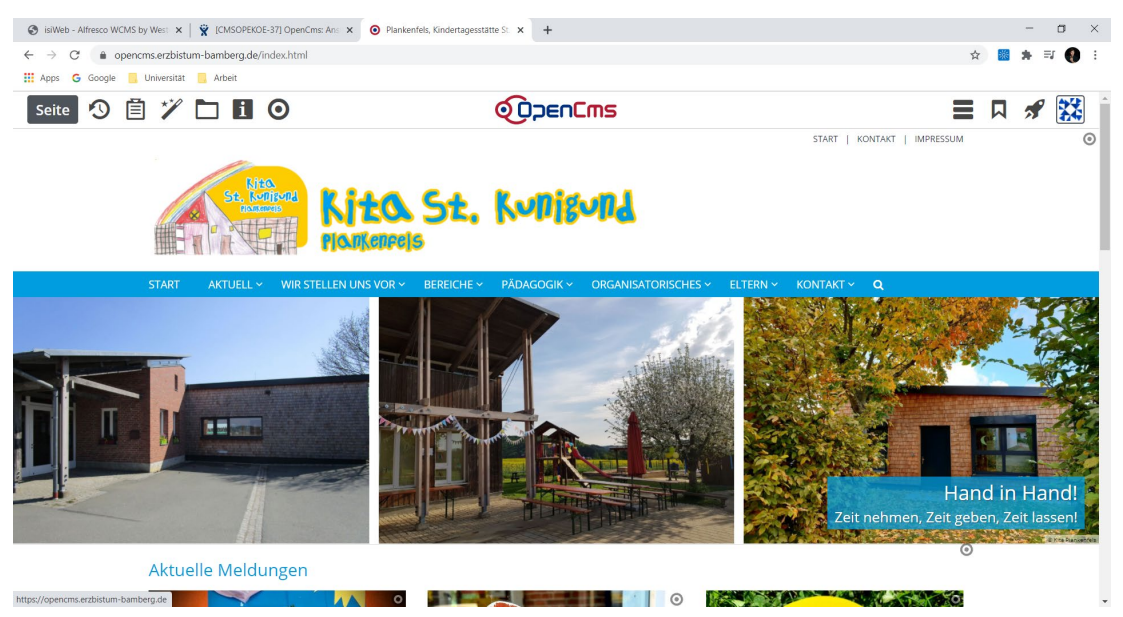

### **3 Bearbeitung des Kopfbereichs**

Um den Kopfbereich bearbeiten zu können, gehen Sie am rechten oberen Rand der Seite auf das kleine Zielscheiben-Symbol (unterhalb der Benutzerinformation).

| Seite \land 📋 🏏 🖿 🚺 🧿                                                                           |                                                      | E D START L KONTAKT L IMPRESSIM                                                                                                    |
|-------------------------------------------------------------------------------------------------|------------------------------------------------------|----------------------------------------------------------------------------------------------------|
| Se Mito St                                                                                      | t. Kuniguni                                          |                                                                                                    |
| START AKTUELL WIR STELLEN UNS VOR V                                                             | YE · PĀDAGOGIK · ORGANISATORISCHES · ELTERN · K      | ONTAKT~ Q                                                                                                    |
| Es öffnet sich eine kleine Zeile mit meh<br>Symbolen, von denen Sie das Stift-Syn<br>auswählen. | nbol                                                 | Image: Constraint of the second second se |
| Sie erreichen die folgende Ansicht.                                                             |                                                      |                                                                                                    |
|                                                                                                 | je Kindertag 🗴 🕂                                     | - □ ×<br>☆ ■ <b>#</b> ⊒ ● ::                                                                                                    |
| III Apps G Google Universität Arbeit                                                            |                                                      |                                                                                                    |
| Kopf Startseite Vorlage                                                                         | e Kindertagesstätten Mercury WILDERVERWENDELE GRUNNE |                                                                                                    |
|                                                                                                 | Kopfbereich-Konfiguration                            | 0                                                                                                    |
| States States States                                                                            | . Kudisud                                            |                                                                                                    |
| START AKTUELL® WIRSTELLEN UNS VOR® BERECH                                                       | EV PADAGOGIKV ORGANISATORISCHESV ELTERNV O           | KONTAKT Q O<br>Hand in Hand!                                                                                                    |

Gehen Sie hier in die dünne Zeile "Kopfbereich-Konfiguration" und wischen über das Zielscheiben-Symbol am rechten Rand. Es öffnet sich eine kleine Zeile, in der Sie das Zahnrad-Symbol anklicken.

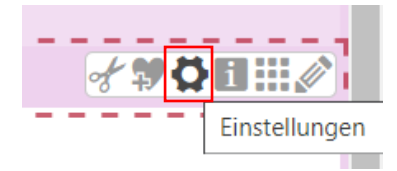

## 4 Ändern der Einstellungen

OpenCms zeigt Ihnen diesen Dialog:

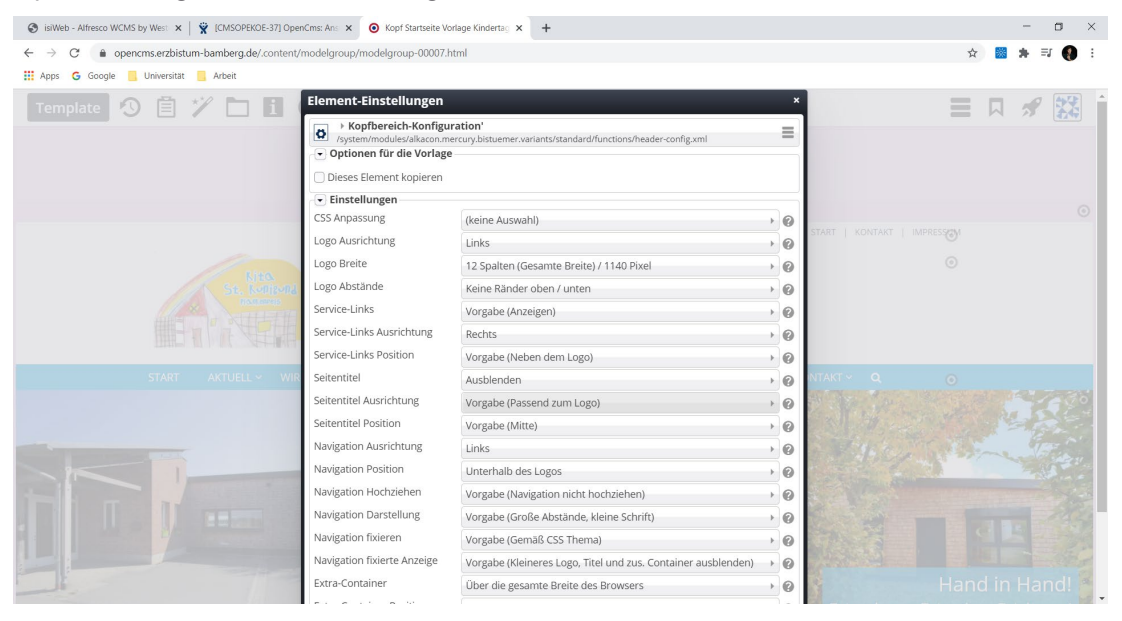

Klicken Sie hier auf die Zeile neben "Kopfbereich fixieren". Es öffnet sich eine kleine Auswahl.

| Kopfbereich fixieren         | Vorgabe (Gemäß CSS Thema)                                  | ▼ | 0 |
|------------------------------|------------------------------------------------------------|---|---|
| Kopfbereich fixierte Anzeige | Vorgabe (Gemäß CSS Thema)<br>Wenn nach oben gescrollt wird |   | 0 |
| Extra-Container              | Immer                                                      |   | 0 |
| Extra-Container Position     | Nie                                                        |   | 0 |
| Vählen Sie "Nie" aus.        |                                                            |   |   |

| Kopfbereich fixieren | Nie |
|----------------------|-----|
|----------------------|-----|

Bestätigen Sie die Änderung mit Klick auf "OK" am rechten unteren Rand. Veröffentlichen Sie anschließend Ihre Änderungen mit dem "Veröffentlichen"-Symbol (Uhr mit Pfeil) am linken oberen Rand.

| Template 🚺 📋 🏏 🛅 🚺 🧿                     |                                                                           |                           |
|------------------------------------------|---------------------------------------------------------------------------|---------------------------|
|                                          | Kopf Startseite Vorlage Kindertagesstätten Mercury WEDERVERWENDETE GRUPPE |                           |
|                                          | Kopfbereich-Konfiguration                                                 |                           |
|                                          |                                                                           | START   KONTAKT   IMPRESS |
| Stepson<br>See Socialization<br>Academia | Kita St. Kulisurd                                                         | ٥                         |

# 5 Ansicht

In der Folge können Sie auf der Seite nach unten scrollen, wobei der volle Kopf mit Logo, Schriftzug und Slider erhalten bleiben. Der Kopf verkürzt sich also nicht.